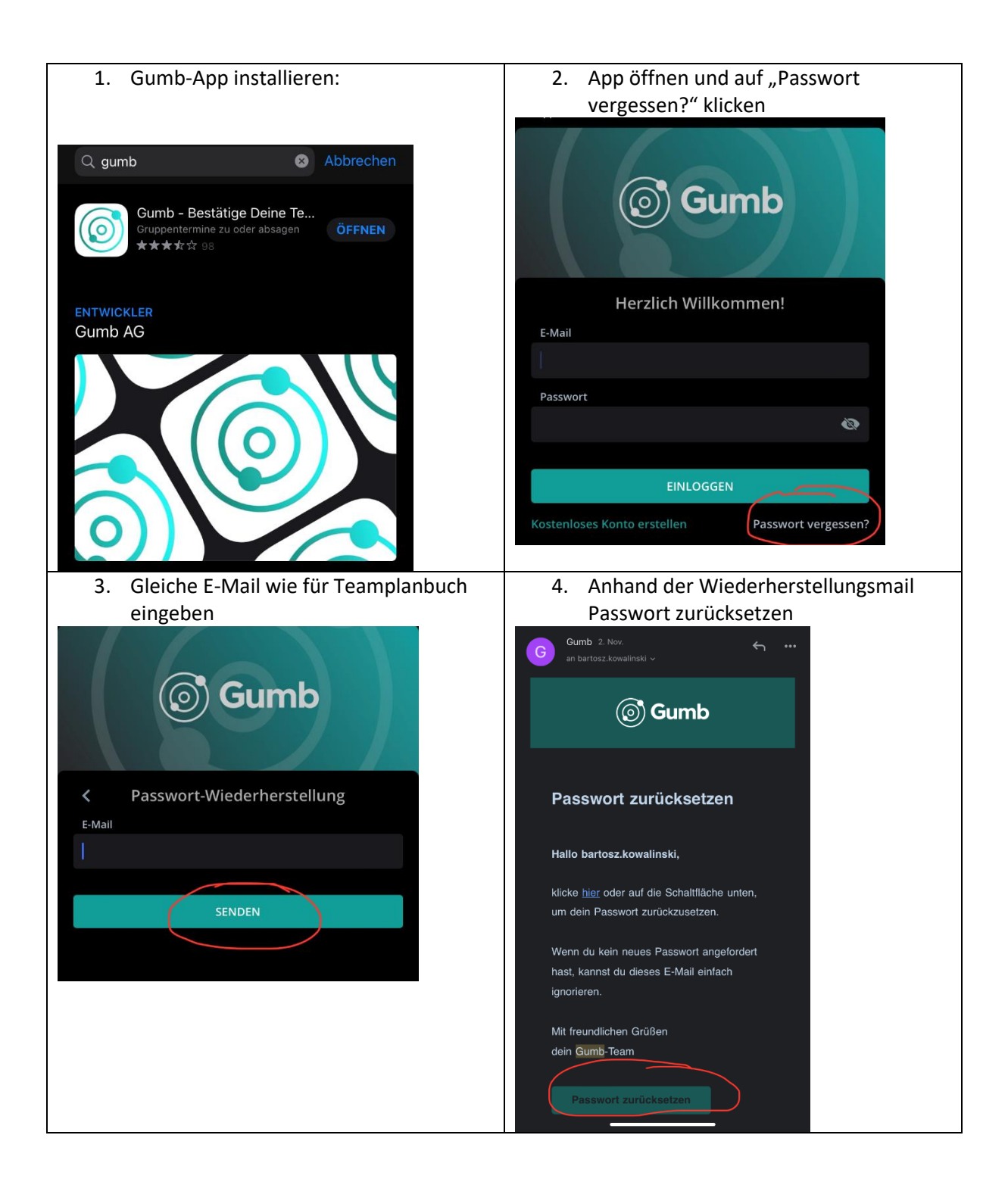

| 5. Neues Passwort eingeben                                                                                                    | 6. Mit neuem Passwort einloggen                                              |
|----------------------------------------------------------------------------------------------------|------------------------------------------------------------------------------|
| <image/> <section-header><section-header><section-header><section-header><section-header><section-header><section-header><section-header><section-header><section-header><section-header><section-header><section-header><section-header><section-header><section-header><section-header><section-header></section-header></section-header> | Correction   Herzlich Willkommen!   E-Mail   Passwort   Central   EINLOGGEN  |
|                                                                                                    | Kostenloses Konto erstellen Passwort vergessen?                              |
| 7. ESV Teamplanner auswählen                                                                                                    | 8. Termine ähnlich wie im Teamplanbuch anklicken und bestätigen              |
| = ESV Skiteam                                                                                                    |                                                                              |
| k Startseite                                                                                                    | Terminplan Mitglieder groupnu.title 🗅 🗅                                      |
| Kl. Kreiscup 09-13<br>Erwachsene/Eltern                                                                                                    | Suche Q  ≢<br>Sonstiges  \$\circs\$ Sonstiges  \$\circs\$ Training Training  |
| + Gruppe hinzufügen                                                                                                    | Skibasar Skibasar Freies Fahren<br>FR.26.11.2021 SA.27.11.2021 FR.10.12.2021 |
|                                                                                                    | 17:00 - 18:45 0 09:00 - 14:00 0 14:00 19:30                                  |
|                                                                                                    | V Erwachsene/Eltern                                                          |
| #ESV Skiteam                                                                                                    | P Picker Gerold                                                              |
| #Kl. Kreiscup 09-13                                                                                                    | K Kowalinski 10 Erzk                                                         |
| #Main Chat                                                                                                    | Bernhard A A                                                                 |
| L MITGLIEDER                                                                                                    | W Wierer Karin                                                               |
| Lukas Schober 0                                                                                                    | Z Zwinger Johanna                                                            |
| Bernhard Melanie      A                                                                                                    | H Himstedt Ruth                                                              |
| Härtl Christian 🥂                                                                                                    | F Flaschel 00 Tim                                                            |
| Haug Jonas      A                                                                                                    | H Haase Anita                                                                |
| • Kaltenmair Jan 🔼                                                                                                    | K Klute Christian                                                            |
| Reischmann Martin A                                                                                                    | S Stiehler Kim                                                               |
| Schittenhelm Tanja A                                                                                                    |                                                                              |
| Wierer Julian A                                                                                                    | S Schoper Kart                                                               |
| ? • Zürn Petra A                                                                                                    | 5 Schron 04 Keona                                                            |

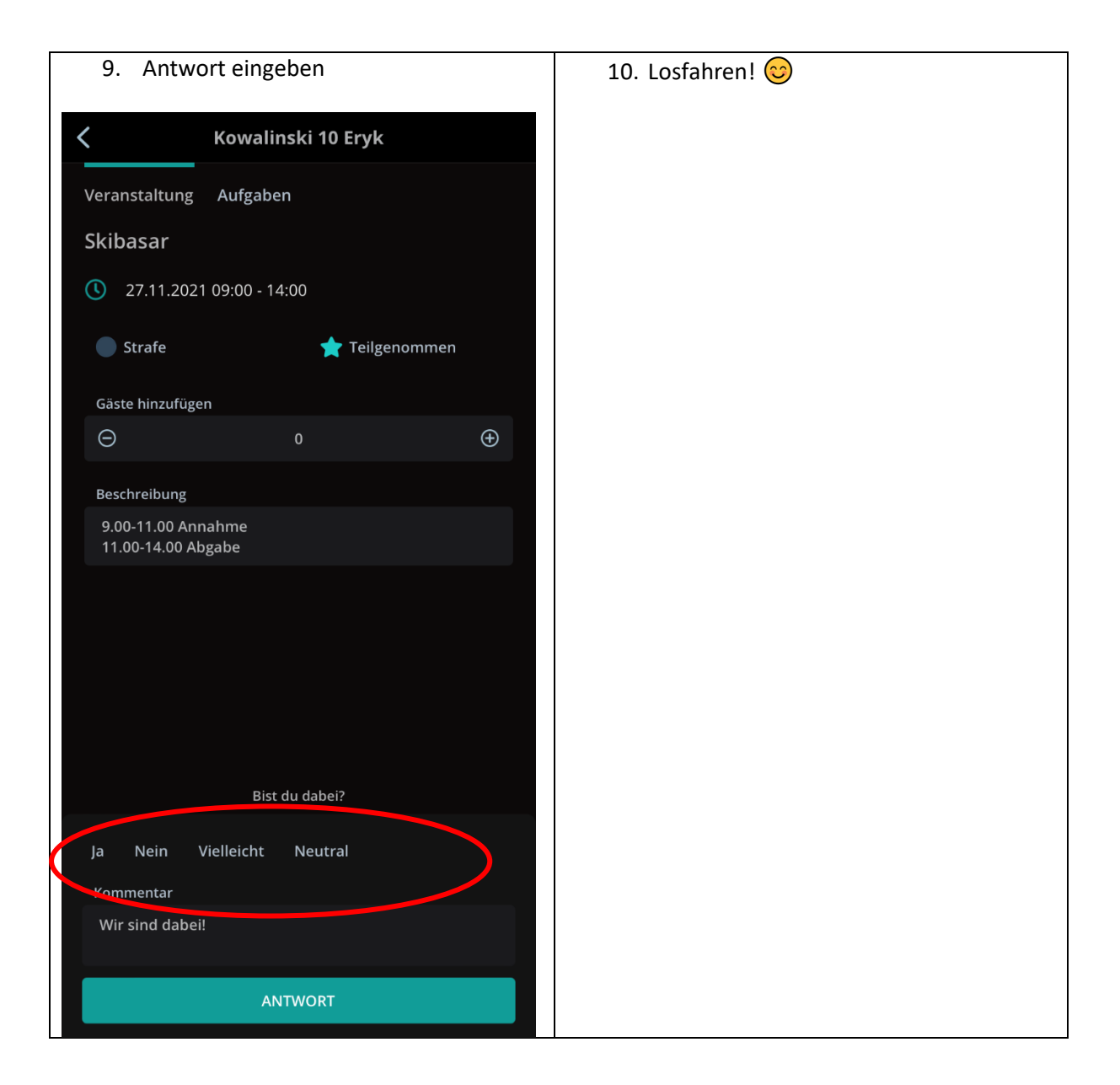